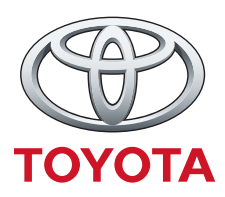

## GRACENOTE

REMARQUE : Avant de commencer, vérifiez que votre véhicule est arrêté. Le processus de mise à jour Gracenote ne peut être accomplir avec des commandes vocales.

- 1. Insérez une clé USB dans votre ordinateur.
- 2. Téléchargez le fichier : GraceNotes <date> sur le lecteur USB. S'il vous plaît assurez d'avoir au moins 1GB d'espace restant et que les notes d'ornement <date> sont enregistré dans le niveau supérieur de dossiers sur votre clé USB.

Mac OS

- Safari : Après avoir sélectionné le lien « cliquez ici » sur le site, trouver le Gracenotes <date> vous dans le dossier « Téléchargements » ou un autre dossier désigné et prenez le fichier sur l'icône de périphérique USB sur le bureau/page principal d'ordinateur.
- Firefox : Après avoir sélectionné le lien « cliquez ici » sur le site Web et le bouton « Enregistrer le fichier », trouver en place du fichier des Gracenotes dans les le dossier de « Téléchargements » ou un autre dossier désigné et prenez le fichier sur l'icône de périphérique USB sur le bureau/page principal de votre ordinateur.
- Chrome : Après vous avez sélectionné le lien « cliquez ici » sur le site, cliquez sur « Afficher le dossier » à côté du nom de fichier jusqu'à des Gracenotes au bas de la fenêtre, recherchez le fichier dans le dossier « Téléchargements » ou des autres dossiers désignés, et prenez le fichier sur l'icône de périphérique USB sur le bureau/page principal d'ordinateur.

Windows OS

- Firefox : Après avoir sélectionné le lien « cliquez ici » sur le site Web et en sélectionnant « Enregistrer sur le disque », cliquez sur « OK », trouver en place du fichier des Gracenotes dans votre dossier de téléchargement désigné, cliquez-droit sur l'icône du fichier, sélectionnez « Envoyer vers » et sélectionnez votre périphérique USB par nom et / ou lettre de lecteur dans la fenêtre pour transférer le fichier.
- Chrome : Après avoir sélectionné le lien « cliquez ici » sur le site, cliquez sur « Afficher le dossier » à côté de la place Gracenotes <date> nom de fichier au bas de la fenêtre, cliquez sur « Déplacer ce fichier », localiser votre périphérique USB le nom et / ou lettre de lecteur dans « Poste de travail » et cliquez sur « transporter » pour transférer le fichier.
- IE8/9/10 : Après avoir sélectionné le lien « cliquez ici » sur le site, cliquez sur « Enregistrer » dans le « Téléchargement de fichier » fenêtre, sélectionnez l'endroit où vous allez économiser en place du fichier des Gracenotes. Il est recommandé d'enregistrer les notes d'ornement <date>. Fichier de sauvegarde directement sur votre clé USB.
- 3. Une fois le téléchargement de la clé USB est terminée, retirez toute sécurité la clé USB de votre ordinateur et l'insérer dans le port USB de votre véhicule.
- 4. Sélectionnez « Paramètres » sur l'écran d' affichage principal du véhicule.
- 5. Défiler vers la droite et sélectionnez l'onglet « Système ».
- 6. Sélectionnez « Mise à jour de la base de données de musique ».
- 7. Le système vous demandera si vous souhaitez rechercher un paquet de mise à jour pour la base de données de musique sur votre périphérique USB. Sélectionnez « Recherche ».
- 8. Le système affiche la version actuelle de mise à jour de la musique et des listes Mises à jour disponibles sur votre périphérique USB. Sélectionnez la nouvelle mise à jour.
- 9. Le système affiche la version de la mise à jour Musique actuellement installée sur votre système et vous demande si vous souhaitez installer la version mise à jour Musique que vous avez sélectionné à l'étape 8. Sélectionnez « Installer ».
- 10. La mise à jour peut prendre quelques instants. Une fois terminé, le système affiche que la mise à jour a réussi et vous charger de redémarrer le véhicule pour que les modifications prennent effet. Redémarrez le véhicule.
- 11. La clé USB peut être retiré en toute sécurité à partir de l'orifice du véhicule.